# **AJOUTER UNE FEUILLE DE STYLE CUSTOM**

## Microsann'

Joomla 4 Gantry5 hydrogen

## **G**ENERALITES

Bibliographie :

Document : http://docs.gantry.org/gantry5/tutorials/adding-a-custom-style-sheet

Dans celui-ci, il est indiqué à propos de la création du « custom.scss » :

#### « The first thing you should do is create the custom SCSS/CSS file. You can do so in just about any text editor. »

« La première chose à faire est de créer le fichier SCSS/CSS personnalisé. Vous pouvez le faire dans à peu près n'importe quel éditeur de texte. »

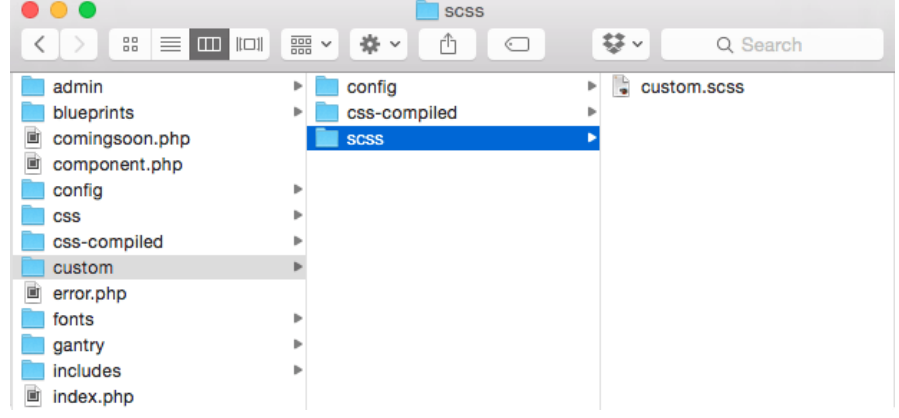

A propos de la syntaxe à employer dans le fichier custom.scss il est dit

« You can place pure CSS in the custom.scss file and it will work just fine. »

« Vous pouvez placer du CSS pur dans le fichier custom.scss et cela fonctionnera très bien. » Et après

« You can format the file's content in either SCSS or CSS. Gantry will automatically pick it up and compile it properly. » « Vous pouvez formater le contenu du fichier en SCSS ou CSS. Gantry le récupérera automatiquement et le compilera correctement. »

#### Nota :

<u>Ce code custom placé dans Custom / Scss/custom.scss ne sera pas effacé lors de la future mise à jour de Gantry 5 et de son</u> template hydrogen template

### PROCEDURE

- 1. Ouvrir le Back-end du site et créer les dossiers et fichier scss/custom.scss
  - a. Dans le Back-end, cliquer sur Système / Tableau de bord / Templates /Templates du site / G5-hydrogen Détails et fichiers
  - b. La page « </> Templates : Personnaliser (G5 hydrogen) » s'affiche
  - c. Dans l'arborescence cliquer sur le dossier « custom »
  - d. Les sous-dossiers existants sont : config, css-compiled, language, il faut créer en plus un dossier « scss »

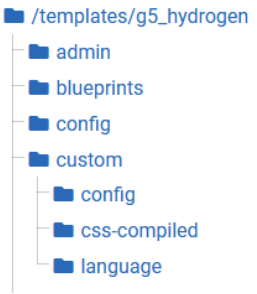

- e. Cliquer sur le dossier « Custom »
- f. Dans la barre de menu cliquer sur Cliquer sur le dossier « Custom »

Gérer les dossiers

# **A**JOUTER UNE FEUILLE DE STYLE CUSTOM

#### Microsann' Joomla 4 Gantry5 hydrogen Version 4 Gérer les dossiers La fenêtre ci-contre s'affiche : g. Mettre : scss comme « Nom du Nom du dossier /templates/g5\_hydrogen dossier » : 🖿 admin Cliquer sur créer images blueprints Créer h. Un message s'affiche styles Dossier créé. $\odot$ confia 🖿 default Dans l'arborescence on trouve le i. particles nouveau dossier crée : custom custom 🖿 confia css-compiled 🖿 language scss Cliquer sur le nouveau dossier « scss » pour créer le fichier scss/custom.scss j. Nouveau fichier k. Dans la barre de menu cliquer sur La boite de dialogue ci-contre s'affiche Ι. Créer ou transférer un nouveau fichier. Dage Mettre dans les cases: Nom de fichie 13 \_bo custom « Nom du fichier » : custom erro Type de fichie D offli .scss « Type de fichier » : « scss » Créer Envoyer oi : 10.00 MB m. Cliquer sur Créer Il est essentiel que l'extension du custom soit bien scss (avec un contenu css ou scss) pour que Joomla le recompile n. Un fichier vide s'affiche Modifier le fichier '/templates/q5\_hydrogen/custom/scss/custom.scss' dans le template 'g5\_hydrogen'. /templates/g5\_hydrogen admin

## 2. Créer le code dans scss/custom.scss

a. Dans le fichier custom.scss ouvert le code suivant

| 1          | /* Créé par Jacques sur espace vide du fichier custom.scss */ |  |  |
|------------|---------------------------------------------------------------|--|--|
| 2          |                                                               |  |  |
| 3 🔻        | .A_borderzero{                                                |  |  |
| 4          | border: 0px!important                                         |  |  |
| 5          | }                                                             |  |  |
| 6          |                                                               |  |  |
| 7 🔻        | .A_border5pxred{                                              |  |  |
| 8          | border : 5px solid red!important                              |  |  |
| 9          | }                                                             |  |  |
| 10         |                                                               |  |  |
| 11 🔻       | .A_border2pxgreen{                                            |  |  |
| 12         | border :2px solid green!important                             |  |  |
| 13         | }                                                             |  |  |
|            |                                                               |  |  |
|            |                                                               |  |  |
|            |                                                               |  |  |
|            | Enregistrer & Fermer                                          |  |  |
| ır finir ( | Cliquer dans la barre de menu sur                             |  |  |

b.

## **AJOUTER UNE FEUILLE DE STYLE CUSTOM**

| derzero », insérée par la suite avec J<br>spxred » ajoute une bordure rouge<br>px<br>as la cascade des styles oblige la pri<br>oduction Mode ?<br>ystème , la page<br>✓ Système : Ta<br>uration globale ». La page<br>↓ Cont | JCE permet de supprimer les bordures d'un tableau, la<br>de 5 px et la classe « A_border2pxgreen » ajoute une<br>iorité aux propriétés des classes custom dans l'affichage<br>bleau de bord<br>s'affiche. Dans Réglages<br>cliquer<br>figuration globale<br>s'affiche. |
|----------------------------------------------------------------------------------------------------|----------------------------------------------------------------------------------------------------|
| vstème <sub>, la page</sub><br><u>vstème</u> <sub>, la page</sub><br><u>uration globale</u> ». La page<br>Cont                                                                                                    | bleau de bord<br>s'affiche. Dans Réglages<br>cliquer<br>figuration globale<br>s'affiche.                                                                                                    |
| vstème <sub>, la page</sub> 🖌 Système : Ta<br>uration globale ». La page 🌣 Cont                                                                                                    | ibleau de bord s'affiche. Dans Réglages cliquer                                                                                                    |
| ystème <sub>, la page</sub><br><u> </u>                                                                                                    | figuration globale s'affiche. Dans Réglages cliquer                                                                                                    |
| uration globale ». La page                                                                                                    | s'affiche.                                                                                                    |
|                                                                                                    |                                                                                                    |
| uche, cliquer sur le lien « Gantry 5                                                                                                    | Themes » Santry 5 Themes                                                                                                    |
| s'affiche.                                                                                                    |                                                                                                    |
| on                                                                                                    | 🛛 4.1.2 🌲 3 Messages de post-installation 📝 Voyages_JD 😝 Menu Utilisate                                                                                                    |
| Enregistrer & Fermer                                                                                                    |                                                                                                    |
| e System - Gantry 5                                                                                                    |                                                                                                    |
| Production Mode                                                                                                    | Oui Non<br>Production mode makes Gantry faster by more aggressive caching and ignoring<br>changed files in the filesystem. Most changes made from administration should still be<br>detected, but changes made in filesystem or database will be ignored.              |
|                                                                                                    | Enregistrer & Fermer  Toroits System - Gantry 5  Toroits System - Gantry 5  Production Mode  Toroits System-Gantry 5  Production Mode  Stem-Gantry 5», Vérifier que le para                                                                                            |

## 4. Activité du Production Mode

Une fois qu'on a ajouté le fichier custom.scss, Gantry aura une activité déterminée par le paramètre Production Mode

a. Si **Non** 

**Gantry recompilera automatiquement** le custom.scss lorsque des modifications seront apportées. notons que les classes de ce **custom.scss** se retrouveront dans le fichier **Custom/css-compiled/custom\_12**.css

b. Si **Oui** 

On devra ensuite accéder à l'administrateur de Gantry 5, sélectionner le panne au d'administration Styles et cliquer sur **Recompiler CSS** 

| /templates/g5_hydrogen | 1 /* GANTRYS DEVELOPMENT MODE ENABLED.                                                                                        |  |  |
|------------------------|----------------------------------------------------------------------------------------------------|--|--|
| - 🖿 admin              | 2 *                                                                                                    |  |  |
|                        | WARNING: This file is automatically generated by Gantry5. Any modifications to this file will be lost!                        |  |  |
| blueprints             | 4 "                                                                                                    |  |  |
| - E config             | 6 *                                                                                                    |  |  |
|                        | 7 * http://docs.gantry.org/gantry5/configure/styles                                                                           |  |  |
| - 🖿 custom             | 8 * http://docs.gantry.org/gantry5/tutorials/adding-a-custom-style-sheet                                                      |  |  |
| - En config            | 9 */<br>10                                                                                                    |  |  |
|                        | <pre>11 @charset "UTF-8";<br/>12 /* Créé par Jacques sur espace vide du fichier custom.scss */<br/>13 * .A_borderzero {</pre> |  |  |
| css-complied           |                                                                                                    |  |  |
| custom_12.css          |                                                                                                    |  |  |
|                        | 14 border: 0px important;<br>15 l                                                                                             |  |  |
| hydrogen-joomla_12.css | 16 * .A border5pxred {                                                                                                    |  |  |
| hvdrogen_12.css        | border: Spx solid red !important;                                                                                             |  |  |
|                        | 18 }<br>19* A_border2pxgreen {                                                                                                |  |  |
| anguage                |                                                                                                    |  |  |
|                        | 20 border: 2px solid green important;                                                                                         |  |  |
|                        | <pre>22 /*# sourceMappingURL=custom 12.css.map */</pre>                                                                       |  |  |
| - 🖿 fields             |                                                                                                    |  |  |